## **MT4 Supreme Edition Stay Connected**

Šiame vadove rasite MT4 Supreme Edition diegimo ir naudojimo instrukcijas. **Naujajam MT5 Supreme Edition** galioja tie patys diegimo ir naudojimo principai.

### 1.Admiral Connect nustatymai

Atsisiuskite MT4 Supreme Edition ir įsitikinkite, kad MetaTrader 4 yra uždarytas įdiegimo proceso metu.

Pasibaigus siuntimui atidarykite *.zip* bylą, *dukart spustelėkite Admiral-MT4-Apps.exe* archyvuotame aplanke *.zip* ir paleiskite įdiegimo vedlį. Tai pradėsite diegimą.

| Admiral undato                                                                                                    |  |  |  |  |
|----------------------------------------------------------------------------------------------------|--|--|--|--|
|                                                                                                    |  |  |  |  |
| Please choose where to install the software. You can use the "Find MetaTrader" button to<br>select any copies of MetaTrader not already listed. Installation may fail if you are updating<br>files which are currently in use by active copies of MetaTrader. |  |  |  |  |
| Choose copies of MetaTrader Find MetaTrader                                                                                                    |  |  |  |  |
| [C:\Program Files (x86)\MetaTrader 4 Admiral Markets                                                                                                    |  |  |  |  |
|                                                                                                    |  |  |  |  |
|                                                                                                    |  |  |  |  |
|                                                                                                    |  |  |  |  |
|                                                                                                    |  |  |  |  |
| Install Select all Invert                                                                                                    |  |  |  |  |
|                                                                                                    |  |  |  |  |

Jei turite keletą programinės įrangos kopijų, įdiegtų jūsų kompiuteryje, naudokite mygtuką *Rasti MetaTrader*, kad rastumėte tinkamą versiją.

Spustelėkite mygtuką *įdiegti* ir atlikite visus įdiegimo vedlio veiksmus, kol įdiegimo procesas bus baigtas sėkmingai.

Atkreipkite dėmesį, kad Admiral Connect plėtinys šiuo metu yra palaikomas tik Windows aplinkoje.

| Navigator        |      |                      |       | x |
|------------------|------|----------------------|-------|---|
| ····· <b>F</b> o | Admi | ral Candle Countdown |       | ^ |
| · 🛃              | Admi | ral Chart Group      |       |   |
| · <u>F</u>       | - 🕞  | Attach to a chart    |       |   |
| <u>F</u>         | 584  | Modify               | Enter |   |

Po sėkmingo įdiegimo visus ekspertus patarėjus galite surasti MetaTrader platformoje, Navigatoriaus lange. Norėdami įgalinti vieną iš jų grafike:

- 1. dešiniuoju pelės mygtuku spustelėkite ant pasirinkto indikatoriaus indikatorius ir
- 2. pasirinkite *Pridėti prie grafiko*, arba
- 3. tempkite ir paleiskite indikatorių tiesiai į grafiko langą.

### 2.Admiral Connect funkcija Real-time news

Admiral Connect lange galite matyti jūsų naujienų srautą realiu laiku. Galite pasirinkti naujienų srautą, kurį norite gauti, įskaitant įvairių kalbų pasirinkimą.

#### 2.1.Pridėti naują prenumeratą

Jūs galite pridėti naujienų prenumeratą, kuomet Admiral Connect yra aktyvus grafike.

Pridėti naujienų kanalą:

1. paspauskite mygtuką *Add a feed* Admiral Connect lango viršuje ir bus atidarytas naujas langas su naujienų kanalais

| Add a news feed                         |               | ×            |  |
|-----------------------------------------|---------------|--------------|--|
| Add a news feed                         |               | Back Cancel  |  |
| Select a news provider                  |               |              |  |
| ADMIRAL<br>MARKETS                      | FOREX FACTORY | FXSTREET.COM |  |
| REUTERS                                 | CNN           |              |  |
| Or enter the URL of a feed manually     |               |              |  |
| Click here to type in the URL of a feed |               |              |  |
|                                         |               |              |  |

2. pasirinkti vieną iš siūlomų kanalų teikėją ir vieną iš pasiūlytų informacijos santraukų

| Add a news feed                     | ×           |
|-------------------------------------|-------------|
| Add a news feed                     | Back Cancel |
| Choose a feed from Admiral Markets: |             |
| Fundamental Analysis                |             |
| Technical Analysis                  |             |
| Wave Analysis                       |             |
| Company News                        |             |
|                                     |             |
|                                     |             |
|                                     |             |
|                                     |             |
|                                     |             |
|                                     |             |
|                                     |             |

3. patvirtinkite savo pasirinkimą spustelėdami mygtuką*Add a feed* šioje sąsajoje.

| Add a news feed          |                                                       | ×                  |
|--------------------------|-------------------------------------------------------|--------------------|
| Add a news feed          |                                                       | Back Cancel        |
| You can change the       | feed's title, and request alerts whenever new items a | ppear in the feed. |
| Feed caption:<br>Alerts: | Admiral Markets - Technical Analysis                  |                    |
| Add feed                 |                                                       |                    |
|                          |                                                       |                    |
|                          |                                                       |                    |
|                          |                                                       |                    |
|                          |                                                       |                    |

Norėdami peržiūrėti informacijos santraukas kita kalba:

- 1. nustatykite savo MetaTrader programinėje įrangoje norimą kalbą, tada
- 2. pasirinkite norimą kanalą iš siūlomo pasirinkimo sąrašo.

Pvz., Jandaya yra Vokietijos naujienų kanalo pavadinimas.

#### 2.2.Filtrai

Taip pat yra galimybė filtruoti naujienų informacijos santraukas. Pavyzdžiui, galite turėti tik Admiral Connect informacijos langą, kuriame matomos konkrečios pagrindinės frazės.

Norėdami tai padaryti, spustelėkite mygtuką *Add filter* puslapio viršuje. Jei norite nustatyti daugiau nei vieną pagrindinę frazę, galite atskirsite frazes kableliu.

Pvz., pagrindinės frazė *EUR/USD, GBP/USD* ieškos iš visų naujienų pranešimų, kuriuose yra EUR/USD ar GBP/USD.

Be to, jūs turite galimybę nustatyti garsinius įspėjimus, kuomet bus gautos naujienos, atitinkančios jūsų konkrečių frazių raktinius žodžius.

#### 2.3.Panaikinti naujienų kanalą

Norėdami pašalinti naujienų kanalą, pažymėkite jį išskleidžiamajame meniu, viršutiniame kairiajame kampe. Viršutinėje meniu juostoje spustelėkite *Edit feed* parinktį, tada pasirinkite *Remove feed* norėdami pašalinti naujienų kanalą.

#### 2.4.Atskirti langą nuo platformos

Iš jūsų MetaTrader terminalo galima atskirti Admiral Connect langą. Tuomet Admiral Connect bus matomas atskirame lange, arba langas gali būti perkeltas į kitą ekraną tuo atveju, jei naudojate daugiau nei vieną monitorių.

Norėdami tai padaryti, spustelėkite mygtuką *Undock window* viršutinėje meniu juostoje. Norėdami atšaukti šį pakeitimą, tiesiog paspauskite *Re-dock window* mygtuką, esantį atskirame lange, ir langas bus grąžintas į MetaTrader terminalą.

## 3. Įnešti pinigus / Išvesti pinigus

*Deposit/Withdraw* mygtukas Admiral Connect lange viršutinėje meniu juostoje nukreipia jus į "Dashboard" jūsų naršyklėje. "Dashboard" galite labai paprastai atlikti lėšų pervedimus į/ iš prekybinės sąskaitos.

## 4.Trade analysis

Admiral Connect leidžia jums analizuoti savo sandorius ir patobulinti savo prekybos strategiją remiantis rezultatais. Tai rodo jūsų stipriąsias ir silpnąsias sritis ir siūlo unikalų žvilgsnį iš vidaus, kuris gali padėti jums priimti prekybos sprendimus.

#### 4.1.Apžvalga

Meniu *Overview* pateikiama informacija apie visą prekybos sąskaitos istoriją. Keletą diagramų ir grafikų su papildomais duomenimis galite rasti čia.

Jūs galite nedelsiant gauti informaciją apie sąskaitos balansą, maržos lygį, atidarytas pozicijas, pelną/nuostolį, ir tt.

| Overview   | Analysis | Orders |            |    |                           |
|------------|----------|--------|------------|----|---------------------------|
| 🌾 Filter   |          |        |            |    |                           |
| Account:   | 21138447 | 7      |            |    |                           |
| Balance:   |          |        | 5,985.98   | 4  | 20,000 Cumulative profit  |
| Equity:    |          |        | 3,970.34   | 24 | 20,000                    |
| Floating P | /L:      |        | -2,015.64  | ø  | 0                         |
| Closed pr  | ofit:    |        | -43,450.02 | ₫. |                           |
| Free marg  | gin:     |        | 3,719.77   |    | -20,0                     |
| Margin in  | use:     |        | 250.57     |    |                           |
| Margin le  | vel:     |        | 1,584.50   |    | -40,0                     |
| Currency:  |          |        | EUR        |    |                           |
| Account t  | ype:     |        | Demo       |    | -60,0                     |
| Stats      |          |        |            |    | Symbol - Number of trades |
| Total retu | rn:      |        | -99.3%     | 4  | Symbol - Number of trades |
| Monthly r  | eturn:   |        | -57.9%     | 24 |                           |
| Weekly re  | turn:    |        | -18.6%     | 4  |                           |
| Peak drav  | vdown:   |        | -186.9%    | ×  |                           |
| Trade win  | 96:      |        | 43.3%      | ×  | 44.8%                     |

#### 4.2.Analizė

*Analysis* meniu leidžia analizuoti kiekvieną prekybos instrumentą ir rinką atskirai. Admiral Connect veikia labai tvarkingai pateikdamas sandorių suminį rezultatą ir rodo suglaudintą informaciją, kaip:

- 1. sandorių skaičius pagal atitinkamą instrumentą
- 2. pelno ir nuostolio dydis
- 3. pelningos/nuostolingos pozicijos
- 4. jūsų geriausi sandoriai.

Atkreipkite dėmesį, kad dešinėje lango pusėje yra slinkties juosta, kuri leidžia jums matyti daugiau informacijos kreipiant slinkties juostą žemyn.

#### 4.3.Įsakymai

*Orders* meniu rodo detalią uždarytų sandorių istoriją. Tai apima kiekvieną sandorį, kurį jūs padarėte savo prekybos sąskaitoje.

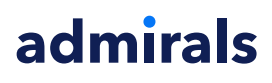

Be to, galite naudoti visapusiškas filtro funkcijas ieškant vieno ar kelių konkrečių sandorių. Jūs galite nustatyti savo sąlygas ir kriterijus, pavyzdžiui, konkretų laiko tarpą ar minimalią sandorio apimtį.

Atkreipkite dėmesį, kad uždaryti sandoriai gali būti pateikti keliuose puslapiuose, jei tai būtina. Naudokite rodykles apatinėje Admiral Connect lango dalyje, norėdami matyti papildomus puslapius.

### 5.Heat map

Rinkos barometras rodo didžiausius dienos pasikeitimus ir leidžia juos palyginti. Pavyzdžiui, jūs galite lyginti juos su vakar dienos didžiausiais pasikeitimais.

Taip pat galite rasti daugiau įdomios statistikos, tokios kaip:

- 1. atskirų instrumentų apžvalgą ir jų kitimą
- 2. aukščiausi ir žemiausi lygiai,
- 3. kitos naudingos funkcijos.

## 6.Dažniausiai užduodami klausimai

- 1. **Ar plėtiniai gali būti kitomis kalbomis?** Visi Admiral Supreme plėtiniai gali būti rodomi keliomis kitomis kalbomis. Jei Jūs pakeitėte MetaTrader nustatytą kalbą į kitą, tačiau EA vis dar rodomas anglų kalba, spustelėkite *View* parinktį ir pasirinkite savo regioną, tuomet:
  - pasirinkite Languages ir nustatykite savo MetaTrader kalbą į norimą
  - paleiskite programinę įrangą ir tada iš naujo pakeiskite kalbą į savo norimą ir
  - paleiskite iš naujo.

Tai turėtų nustatyti visus jūsų EA į norimą kalbą.

- 2. Ar šis plėtinys veikia su MacOS? Ne.
- 3. Ar šis plėtinys veikia MT5? Ne.
- 4. **Ką daryti, jei baigiasi nemokamas bandomasis periodas?** Jei norint įgalinti EA ya rodomas pranešimas *Norėdami toliau naudotis Supreme Edition, prašome kreiptis dėl realios sąskaitos atidarymo*, reiškia, kad baigėsi 30-ties dienų nemokamas bandomasis periodas naudotis Supreme papildiniu. Šiuo atveju nedvejodami susisiekite mūsų klientų aptarnavimo skyriumi. Mes mielai suteiksime neribotą galimybę naudotis Supreme demo sąskaitoje.
- 5. **Ar galiu pašalinti pasirinktus papildinius iš MetaTrader?** Taip, tai galite padaryti paprastai *dešiniuoju pelės mygtuku spustelėkite* navigatoriaus lange ant bet kurio papildinio ir kontekstiniame meniu pasirinkite *Delete* funkciją.

## 7.Išsamiau

Maloniai kviečiame apsilankyti mūsų <u>YouTube kanale</u> ir peržiūrėti įvykusių seminarų internetu vaizdo įrašus apie dienos prekybą, <u>Supreme papildinius</u> ir bendrus MetaTrader 4 programinės įrangos naudojimo įrašus.

#### Įspėjimas:

Atkreipkite dėmesį, kad šiuos plėtinius nemokamai teikia išorinis techninių paslaugų teikėjas. Jie grindžiami MT4 ir MT5 ekspertų patarėjų (EA) technologija. Kaip ir visi ekspertai patarėjai, šie papildiniai tampa aktyvūs, kai jūsų "MetaTrader" platforma yra prijungta prie interneto tinklo ir mūsų serverių. Nors EA buvo kruopščiai išbandyti ir jie yra techniškai patikimi, atsitiktiniai gedimai yra neišvengiami. Įsitikinkite, kad gerai suprantate visų plėtinių veikimą, pavyzdžiui, išbandydami juos demonstracinėje sąskaitoje. "Admirals" neatsako už nuostolius ar kitą žalą, patirtą naudojant EA.